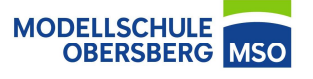

1. Öffnen Sie die Einstellungen

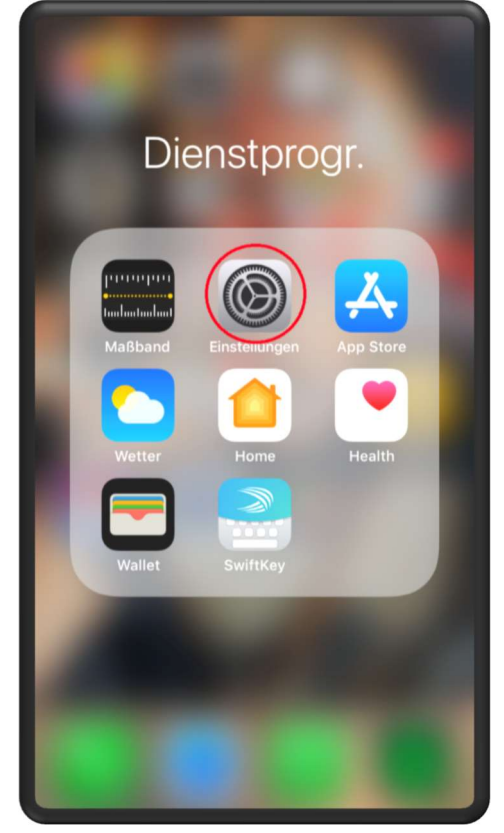

3. Tippen Sie auf Anderes ...

| ALL LIE                                                                | 08:23                                           | -7 <b>0</b> 82 % 🖿                     |  |  |  |  |  |
|------------------------------------------------------------------------|-------------------------------------------------|----------------------------------------|--|--|--|--|--|
| Einstellungen                                                          | WLAN                                            |                                        |  |  |  |  |  |
|                                                                        |                                                 |                                        |  |  |  |  |  |
|                                                                        |                                                 |                                        |  |  |  |  |  |
| WLAN                                                                   |                                                 |                                        |  |  |  |  |  |
| NETZWERK WÄHLEN                                                        |                                                 |                                        |  |  |  |  |  |
| DIRECT-07SURFACE_MBCsHF 🔒 🔶 (i)                                        |                                                 |                                        |  |  |  |  |  |
| Anderes                                                                |                                                 |                                        |  |  |  |  |  |
| Anderes                                                                |                                                 |                                        |  |  |  |  |  |
|                                                                        |                                                 |                                        |  |  |  |  |  |
| Auf Netze hinweis                                                      | sen                                             | $\bigcirc$                             |  |  |  |  |  |
| Bekannte Netzwerke v<br>Falls kein bekanntes N<br>manuell ein Netzwerk | verden automat<br>letzwerk vorhar<br>auswählen. | tisch verbunden.<br>nden ist, musst du |  |  |  |  |  |
|                                                                        |                                                 |                                        |  |  |  |  |  |
|                                                                        |                                                 |                                        |  |  |  |  |  |
|                                                                        |                                                 |                                        |  |  |  |  |  |
|                                                                        |                                                 |                                        |  |  |  |  |  |
|                                                                        |                                                 |                                        |  |  |  |  |  |
|                                                                        |                                                 |                                        |  |  |  |  |  |
|                                                                        |                                                 |                                        |  |  |  |  |  |

2. Tippen Sie auf WLAN

| all LI     | E 08:23 ⅔ ७ 82%                                           |                |  |  |  |  |  |  |  |  |
|------------|-----------------------------------------------------------|----------------|--|--|--|--|--|--|--|--|
| Eiı        | Einstellungen                                             |                |  |  |  |  |  |  |  |  |
| SI         | Steffen Fleischer<br>Apple-ID, iCloud, iTunes & App Store | >              |  |  |  |  |  |  |  |  |
| Ð          | Flugmodus                                                 | $\overline{)}$ |  |  |  |  |  |  |  |  |
| ?          | WLAN Nicht verbunden                                      | $\supset$      |  |  |  |  |  |  |  |  |
| *          | Bluetooth Ein                                             | $\geq$         |  |  |  |  |  |  |  |  |
| ((T))      | Mobiles Netz                                              | >              |  |  |  |  |  |  |  |  |
| 0          | Persönlicher Hotspot Aus                                  | Σ              |  |  |  |  |  |  |  |  |
|            |                                                           |                |  |  |  |  |  |  |  |  |
|            | Mitteilungen                                              | >              |  |  |  |  |  |  |  |  |
| <b>(</b> ) | Töne & Haptik                                             | >              |  |  |  |  |  |  |  |  |
| C          | Nicht stören                                              | ×              |  |  |  |  |  |  |  |  |

 Geben Sie den Namen "MSO-WLAN" ein, ändern Sie die Sicherheit auf "Firmenweiter WPA2" und geben Sie Benutzernamen und Passwort aus dem Schulnetz ein

| al u                     | E                              |         |             | 08:24 |       |           | <b>70</b> 8 | 1%                       |  |  |
|--------------------------|--------------------------------|---------|-------------|-------|-------|-----------|-------------|--------------------------|--|--|
|                          | Netzwerkinformationen eingeben |         |             |       |       |           |             |                          |  |  |
| Abbrechen                |                                | Anderes |             |       | 3     | Verbinden |             |                          |  |  |
|                          |                                |         |             |       |       |           |             |                          |  |  |
| Nam                      | Name MSO-WLAN                  |         |             |       |       |           |             |                          |  |  |
|                          |                                |         |             |       |       |           |             |                          |  |  |
| Sich                     | cherheit Firmenweiter WPA2     |         |             |       |       | 42 >      |             |                          |  |  |
| Benutzername mustermannm |                                |         |             |       |       |           |             |                          |  |  |
| Passwort .               |                                |         |             |       |       |           |             |                          |  |  |
| 1 435                    | wort                           |         |             |       |       |           |             |                          |  |  |
|                          |                                |         |             |       |       |           |             |                          |  |  |
| 9 Decemiërter            |                                |         |             |       |       |           |             |                          |  |  |
|                          |                                |         |             |       | ortor |           |             |                          |  |  |
| q                        | we                             | e I     | r t         |       | ι     |           | i o         | р                        |  |  |
| а                        | s                              | d       | f           | g     | h     | j         | k           | Ι                        |  |  |
| ŵ                        | У                              | x       | с           | v     | b     | n         | m           | $\langle \times \rangle$ |  |  |
| 123                      |                                | Ŷ       | Leerzeichen |       |       |           | Weiter      |                          |  |  |